# **UTAPSWeb Calendar Build for IMAs/PIRR**

#### A Quick Guide from HQ RIO

How to use UTAPSWeb to schedule days and get paid

#### **GETTING TO UTAPSWeb:**

- Log in to AROWS-R first: <u>https://arowsr.afrc.af.mil/arows-r/</u> <u>cac/login.do</u>
- Use Chrome or Edge with IE mode enabled.
- From the drop down menu, select UTAPS
- Select LOGIN TO UTAPS
- After entering the site, make sure IMA/PIRR role is selected

### **SCHEDULING YOUR IDTs**

- The Schedule Builder allows the IMA/PIRR to build and manage the Inactive Duty Training (IDT) periods they are required to work for the fiscal year as well as any Funeral Honors Duty periods (FHDs) or Inactive Duty Training Performed as Points Only (PNTs as they occur
- All IMA/PIRR IDT dates/periods must be scheduled and a duty location/activity comment must be entered before the system will allow you to submit to the supervisor
- If you are unsure of your IDT schedule, go ahead and schedule your best guess days as a placeholder. This allows AFRC to budget for the days
- Don't have your supervisor approve the days until you're sure they are correct
- You can schedule day-by-day or schedule a block of days at a time
- UTAPSWeb pulls your number of IDT periods (24 or 48) automatically
- You can double check the number on your Career Data Brief (Quick Guide)

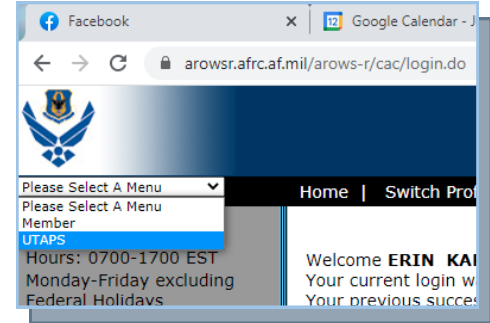

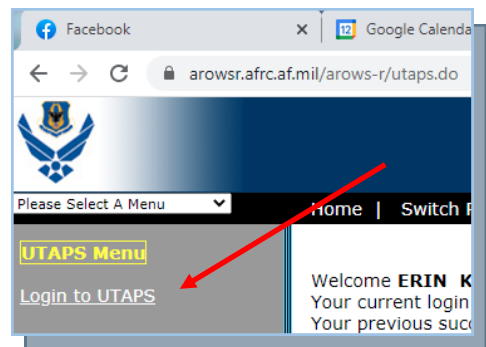

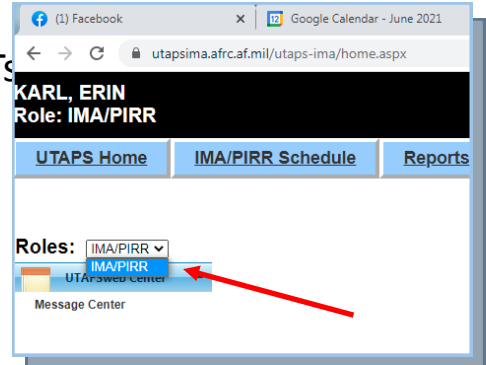

## **Building the Initial Duty Calendar for the Upcoming Fiscal Year**

#### (You should put your days in by Aug 15 of the current FY)

 Once the IMA/PIRR Home Page is displayed, clicking on the IMA/PIRR Schedule selection in the menu across the top of the screen will display the IMA/PIRR Calendar

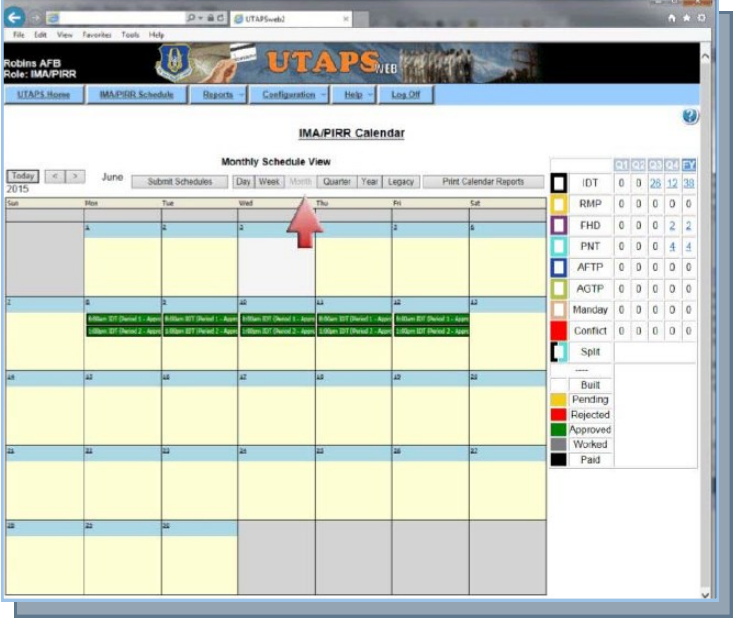

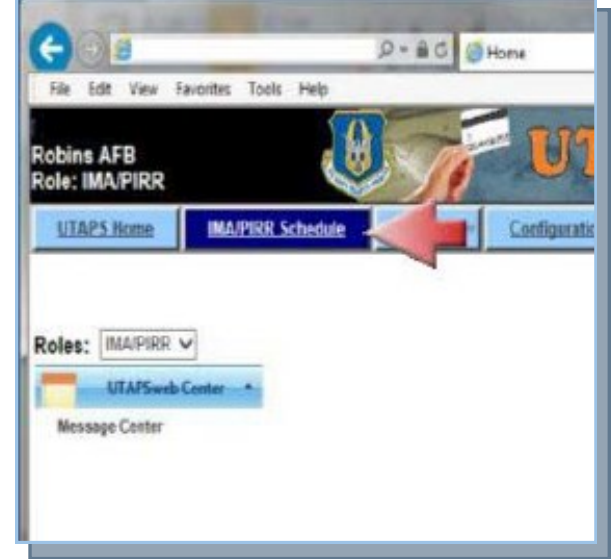

- The **IMA/PIRR Calendar** will be displayed.
- If you don't see this version of the calendar, click the NEW CALENDAR button.

• When the IMA/PIRR Calendar is displayed, double click in the area of the correct date on the calendar for which you wish to schedule an IDT

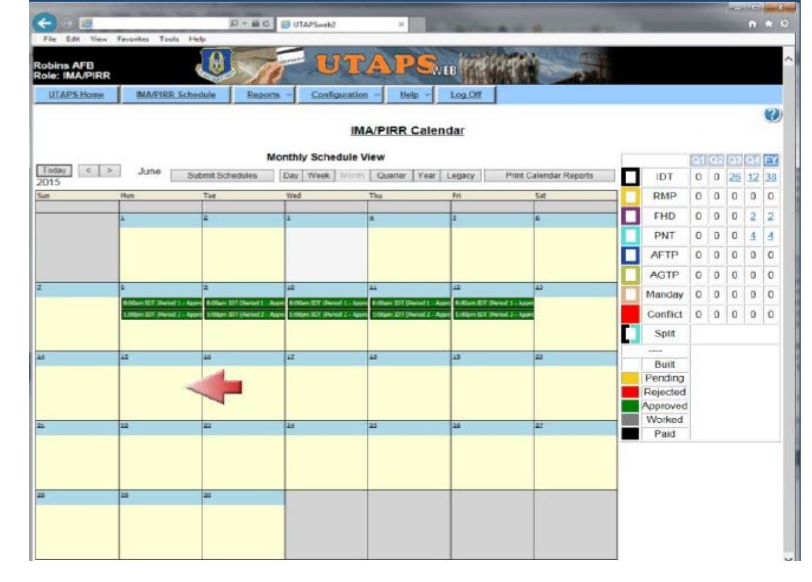

 The Build a IMA/PIRR
 Schedule dialog box will be displayed. Select IDT as the Schedule Type.

| Build a IMA/PIRR Schedule - Internet Explorer pro | 1                                                                                                    |                                                    |                                                                                                    |                                                                                                    |
|---------------------------------------------------|----------------------------------------------------------------------------------------------------|----------------------------------------------------|----------------------------------------------------------------------------------------------------|----------------------------------------------------------------------------------------------------|
| Build a IMA/PIRR Schedule                         | 1                                                                                                    | 22                                                 | 30                                                                                                    | 21                                                                                                    |
| IDT OFHD OPNT                                     | Ľ.                                                                                                    | 0                                                  | 20                                                                                                    | 14                                                                                                    |
| 6/15/2015                                         | Ľ.                                                                                                    | U                                                  | 0                                                                                                    | 0                                                                                                    |
|                                                   | 2                                                                                                    | 0                                                  | 0                                                                                                    | 2                                                                                                    |
| 1~                                                | 2                                                                                                    | 0                                                  | 0                                                                                                    | 4                                                                                                    |
| n Options below: *                                | P.                                                                                                    | 0                                                  | 0                                                                                                    | 0                                                                                                    |
| ocation (Telecommute)                             | P                                                                                                    | 0                                                  | 0                                                                                                    | 0                                                                                                    |
|                                                   | P.                                                                                                    | 0                                                  | 0                                                                                                    | 0                                                                                                    |
|                                                   | P                                                                                                    | 0                                                  | 0                                                                                                    | 0                                                                                                    |
|                                                   |                                                                                                    |                                                    |                                                                                                    |                                                                                                    |
| No 〇Yes                                           |                                                                                                    |                                                    |                                                                                                    |                                                                                                    |
| No OYes                                           |                                                                                                    |                                                    |                                                                                                    |                                                                                                    |
|                                                   |                                                                                                    |                                                    |                                                                                                    |                                                                                                    |
|                                                   | Units Configuration Hele Log.Off  Build a IMA/PIRR Schedule - Internet Explorer pro  Build a IMA/PIRR Schedule  UDT OFHD OPNT  CY15/2015  Cy15/2015  Doptions below: *  Doptions below: *  Doptions bel | Build a IMA/PIRR Schedule - Internet Explorer pro_ | Build a IMA/PIRR Schedule - Internet Explorer pro.       Build a IMA/PIRR Schedule       Build a IMA/PIRR Schedule       Build | Build a IMA/PIRR Schedule - Internet Explorer pro.         Continuentian         Itele         Continuentian         Itele         Continuenti |

| 1 |                                | - Ruid a MA/RIR Chedula . Internat Suplarer pro | 1 |     |    | 1    |  |  |
|---|--------------------------------|-------------------------------------------------|---|-----|----|------|--|--|
|   | 3                              | Build a IMA/PIRR Schedule                       |   | 10  |    | 01   |  |  |
| < | Schedule Type? *               | OFHD OPNT                                       |   | 2 0 | 26 | 12 3 |  |  |
|   | IDT Date                       | 6/15/2015                                       | 1 | 0 0 | 0  | 0 0  |  |  |
| 6 | Number of Consecutive          | 2 ×                                             |   | 0 0 | 0  | 2    |  |  |
|   | Starting Schedule to Work      |                                                 | 1 | 0 0 | 0  | 4    |  |  |
|   | Period '                       |                                                 | 1 | 0 0 | 0  | 0 (  |  |  |
|   | Select one of the Location Of  | ptions below:                                   | 8 | 0 0 | 0  | 0    |  |  |
|   | O Search by city/base          |                                                 |   |     |    |      |  |  |
|   | Search by chyroase             |                                                 |   |     |    |      |  |  |
| _ | Comment<br>(Max 50 characters) |                                                 |   | -   |    |      |  |  |
|   | Require Subsistence?           | ® No ⊖Yes                                       | l |     |    |      |  |  |
|   | Require Lodging?*              | ® No ⊖Yes                                       |   |     |    |      |  |  |
| - | Select A Validator *           | - Supervisor 🗸                                  | 1 |     |    |      |  |  |
|   |                                | OK Cancel                                       |   | -   |    |      |  |  |
|   |                                | OK Cancel                                       | 1 | -   |    |      |  |  |

- The IDT date will be pre-populated. The Total Number of Consecutive Periods should be entered and Starting Schedule to Work period should be selected.
- Note: 2 consecutive periods will build as 1 full date. If working multiple days, enter the days by multiples of 2. (2 days would require the number of consecutive periods to be entered as 4). If the days are not built consecutively, the scheduled periods cannot be combined on the automated Form 40A.

| 1                              |                                                     |   |   |      |
|--------------------------------|-----------------------------------------------------|---|---|------|
| 8                              | - Build a IMA/PIKK Schedule - Internet Explorer pro |   |   | 1000 |
| Schedule Type?*                | Build a IMA/PIRR Schedule                           |   | 0 | 26   |
| IDT Date                       | 6/15/2015                                           |   | 0 | 0    |
| Number of Consecutive          | 2                                                   | 5 | 0 | 0    |
| Starting Schedule to Work      |                                                     | i | 0 | 0    |
| Select one of the Location     | Ontions below: *                                    |   | 0 | 0    |
| Use Home of Record Lo          | cation (Telecommute)                                | b | 0 | 0    |
| O Search by city/base          |                                                     | p | 0 | 0    |
| O Search by zipcode            |                                                     | P | 0 | 0    |
| Comment<br>(Max 50 characters) | 0                                                   |   |   |      |
| Require Subsistence?           | ●No ○Yes                                            |   |   |      |
| Require Lodging?"              |                                                     |   |   |      |
| Select A Validator *           | - Supervisor 🗸                                      |   |   |      |
|                                | OK Cancel                                           |   |   |      |
|                                |                                                     |   |   |      |
|                                |                                                     |   |   |      |

A location option should be selected from the list. This Location selection will populate the Form 40A field. Location options are: Use Home of Record Location (Telecommute), Search by Zip Code. If Use Home of Record Location is selected, the Duty Location will autopopulate the Form 40A and the schedule will be created as Telecommute.

If Search by City/Base name is selected, you should enter City/Base name, select a Region, Country and State and then click the Search button. A City/Base field will be displayed with a drop-down list will allow you to select an exact location.

|                                | 50                                        | UTAPSVER                                                               |     |   |    |   |  |  |
|--------------------------------|-------------------------------------------|------------------------------------------------------------------------|-----|---|----|---|--|--|
| MAPIRR Schedule                | Begotta                                   | - Configuration - Hale - Log_Off                                       |     |   |    |   |  |  |
| 8                              |                                           | - Build a IMA/FIRR Schedule - Internet Explorer pro                    |     |   |    |   |  |  |
|                                |                                           | Build a IMA/PIRR Schedule                                              | ^ I |   | 03 | E |  |  |
| Schedule Type? *               |                                           | IDT OFHD OPNT                                                          | )   | 0 | 26 | 1 |  |  |
| IDT Date                       |                                           | 6/15/2015                                                              | )   | 0 | 0  |   |  |  |
| Number of Consect<br>Periods " | utive                                     | 2                                                                      | )   | 0 | 0  |   |  |  |
| Starting Schedule t            | to Work                                   | 1~                                                                     | )   | 0 | 0  |   |  |  |
| Select one of the L            | ocation Opti                              | ptions below: *                                                        |     |   |    |   |  |  |
| O Use Home of Re               | ecord Location                            | n (Telecommute)                                                        | 1   | 0 | 0  | l |  |  |
| Search by city/b               | 850                                       |                                                                        |     |   |    |   |  |  |
| O Search by zipco              | de                                        | 4                                                                      |     |   |    |   |  |  |
| Enter a city/base b            | by region and                             | country, then click Search for a list of matching locations: *         |     |   |    |   |  |  |
| Enter City/Base:               | Warner Robin                              | s                                                                      | 11  | - |    |   |  |  |
| Select Region: *               | North Americ                              | a 🗸 United States 💙 Georgia 🗸 Search                                   |     |   |    |   |  |  |
| City/Base: *                   | - Select Loca                             | fon -                                                                  |     |   |    |   |  |  |
|                                | Warner Robi                               | is GA 31095, Houston                                                   | 1   |   |    |   |  |  |
| Comment<br>(Max 50 characters) | Warner Robi<br>Warner Robi<br>Warner Robi | s, GA 31033, Houston<br>Is, GA 31033, Houston<br>Is, GA 31038, Houston | ŀ   |   |    |   |  |  |
| Require Subsistend             | ce?"                                      | ●No ○Yes                                                               |     |   |    |   |  |  |
| Require Lodging?               |                                           | ® No ⊖Yes                                                              |     |   |    |   |  |  |
|                                |                                           | - Supervisor                                                           |     |   |    |   |  |  |
| Select A Validator             |                                           |                                                                        |     |   |    |   |  |  |

- If Search by Zip Code is selected, you should enter a Zip Code or APO, select
   a Region and Country and then click the Search
   button. A City/Base field
   will be displayed with drop
   -down list that will allow
   you to select an exact
   location.
- Note: If duty location needs to be changed at any point after the period has been built, the period must be deleted and rebuilt.

| /PIRR                          |                                                     |   |     |      |    |
|--------------------------------|-----------------------------------------------------|---|-----|------|----|
| Horme MA/PIRR.Schedule Re      | porta - Configuration - Helo - Los.Off              |   |     |      |    |
| 8                              | - Build a IMA/PIRR Schedule - Internet Explorer pro |   |     |      |    |
| 9                              |                                                     |   |     | 1001 |    |
| Cohedule Tupo?                 | Build a IMA/PIRR Schedule                           |   | 0 0 | 28   | 12 |
| IDT Date                       | CHEDDIE                                             |   | 0   | 0    | 0  |
| Number of Consecutive          | 2                                                   |   | 0 0 | 0    | 2  |
| Starting Schedule to Work      | 17                                                  |   | 0 0 | 0    | 4  |
| Select one of the Location     | Options below: '                                    |   | 0 0 | 0    | 0  |
| Use Home of Record Lo          | ation (Telecommute)                                 |   | 0 0 | 0    | 0  |
| O Search by city/base          |                                                     | j | 0 0 | 0    | 0  |
| Search by zipcode              |                                                     | 5 | 0 0 | 0    | 0  |
| Enter a zipcode/APO, then      | click Search for a list of matching locations:      |   |     |      |    |
| Enter Zipcode/APO * 3          | 1088                                                |   | _   |      | -  |
| Select Region: *               | North America V United States V Search              |   |     |      |    |
| City/Base *                    | Select Location                                     |   |     |      |    |
| Comment<br>(Max 50 characters) | 31088) GA - Warner Robins, Houston                  |   |     |      |    |
| Require Subsistence? *         | ®No ⊖Yes                                            |   | _   |      |    |
| Require Lodging? *             | ⊛No ⊖Yes                                            |   |     |      |    |
| Select & Validator             | - Supervisor                                        |   |     |      |    |
| annos re ennoucos              |                                                     |   |     |      |    |

| 2                                                                  | - Build a IMA/PIRR Schedule - Internet Explorer pro | x | n  |    |    |   |
|--------------------------------------------------------------------|-----------------------------------------------------|---|----|----|----|---|
|                                                                    | Build a IMA/PIRR Schedule                           | ~ | 1  | 02 | 03 | 0 |
| Schedule Type?                                                     | IDT OFHD OPNT                                       |   | 5  | 0  | 26 | 1 |
| IDT Date                                                           | 6/15/2015                                           |   | 5  | 0  | 0  | ( |
| Number of Consecutive<br>Periods *                                 | 2                                                   |   | 5  | 0  | 0  | ſ |
| Starting Schedule to Work                                          | 1 ¥                                                 |   | þ  | 0  | 0  |   |
| Select one of the Location O                                       | ptions below: 1                                     |   | 2  | 0  | 0  |   |
| <ul> <li>Search by city/base</li> <li>Search by zipcode</li> </ul> |                                                     |   | )  | 0  | 0  | 1 |
| Comment<br>(Max 50 characters)                                     | Enter Activity Here                                 |   |    |    |    |   |
| Require Subsistence?*                                              | ● No ○Yes                                           |   | L  |    |    |   |
| Require Lodging?"                                                  | ® No ⊖Yes                                           |   | L  |    |    |   |
| Select A Validator *                                               | - Supervisor 🗸                                      |   | I. |    |    |   |
| Select A Validator *                                               | - Supervisor                                        |   |    |    |    |   |

 A Comment should be entered. The comment information is mandatory and as a minimum, it should include activity that will be performed. This information will be displayed on the 40A or 40B.

| 2                              | - Build a IMA/PIRR Schedule - Internet Explorer pro | <u> </u> |     |
|--------------------------------|-----------------------------------------------------|----------|-----|
|                                | Build a IMA/PIRR Schedule                           | ~        | 107 |
| Schedule Type? *               | ● IDT ○ FHD ○ PNT                                   | )        | 0   |
| IDT Date                       | 6/15/2015                                           | 5        | 0   |
| Number of Consecutive          | 2                                                   | 5        | 0   |
| Starting Schedule to Work      | 1.                                                  | 1        | 0   |
| Select one of the Location (   | Options below: *                                    | )        | 0   |
| Use Home of Record Loc         | ation (Telecommute)                                 | 5        | 0   |
| Search by city/base            | anna (concomman)                                    | Ĵ        | 0   |
| O Search by zipcode            |                                                     | j.       | 0   |
| Comment<br>(Max 50 characters) | Enter Astivity Here                                 |          |     |
| Require Subsistence? *         | ® No Q Yes                                          | ł        |     |
| Require Lodging?"              | No ⊖Yes                                             |          |     |
|                                |                                                     |          |     |

Once the comment has been submitted, the only way to change it is to delete the date from the calendar and rebuild the periods in the calendar.

 Subsistence is defaulted to No. If subsistence is required, select yes. This subsistence information will populate the Form 40A report screen.

|                                    | Build a IMA/PIRR Schedule                    | 51 | 92 | 22 | 04 |
|------------------------------------|----------------------------------------------|----|----|----|----|
| Schedule Type?*                    | OIDT OFHD OPNT                               | 5  | 0  | 26 | 12 |
| IDT Date                           | 6/15/2015                                    | 5  | 0  | 0  | 0  |
| Number of Consecutive<br>Periods * | 2                                            | 2  | 0  | 0  | 2  |
| Starting Schedule to Work          | 1~                                           | 2  | 0  | 0  | 4  |
| Select one of the Location         | Options below: *                             | 5  | 0  | 0  | 0  |
| Use Home of Record Loc             | cation (Telecommute)                         | 2  | 0  | 0  | 0  |
| O Search by city/base              | ⊖ Search by city/base<br>⊖ Search by zipcode |    |    |    |    |
| O Search by zipcode                |                                              |    |    |    |    |
| Comment<br>(Max 50 characters)     | Enter Activity Bere                          | -  |    |    |    |
| Require Subsistence?*              | No Oyes                                      |    |    |    |    |
| Require Lodging? *                 | No ○Yes                                      |    |    |    |    |
| Select A Validator *               | - Supervisor V                               | 1  |    |    |    |
|                                    | OK Cancel                                    | -  |    |    |    |
|                                    |                                              |    |    |    |    |
|                                    |                                              |    |    |    |    |

•

| ( <del>3</del>                            | - Build a IMA/PIRR Schedule - Internet Explorer pro |    |     |    |   |  |
|-------------------------------------------|-----------------------------------------------------|----|-----|----|---|--|
|                                           | Build a IMA/PIRR Schedule                           | 1  | QZ. | 05 | 1 |  |
| Schedule Type?*                           | IDT OFHD OPNT                                       | 5  | 0   | 26 |   |  |
| IDT Date                                  | 6/15/2015                                           | 5  | 0   | 0  |   |  |
| Number of Consecutive<br>Periods *        | 2                                                   | 5  | 0   | 0  |   |  |
| Starting Schedule to Work<br>Period *     | 1 ¥                                                 | )  | 0   | 0  |   |  |
| Select one of the Location                | Options below: *                                    | P. | 0   | 0  |   |  |
| Use Home of Record Lo                     | Use Home of Record Location (Telecommute)           |    |     |    |   |  |
| Search by city/base     Search by zipcode |                                                     | )  | 0   | 0  |   |  |
| (Max 50 characters)                       | Ester Activity Here                                 | ŀ  |     |    |   |  |
| Require Subsistence?*                     | ®No ⊖Yes                                            |    |     |    |   |  |
| Require Lodging? *                        |                                                     |    |     |    |   |  |
| Select A Validator *                      | - Supervisor                                        |    |     |    |   |  |
| -                                         | UK   Cancel                                         |    |     |    |   |  |

- Lodging is defaulted to No. If lodging is required, select Yes. This lodging information will populate the Form 40A Report screen.
- Note: Off-base lodging will require nonavailability documentation.

| 8                                                                  | Build a IMA/FIRR Schedule - Internet Explorer pro | x | 1 |    |
|--------------------------------------------------------------------|---------------------------------------------------|---|---|----|
|                                                                    | Build a IMA/PIRR Schedule                         | 0 | 1 | 92 |
| Schedule Type?"                                                    | ●IDT ○FHD ○PNT                                    |   | ) | 0  |
| IDT Date                                                           | 6/15/2015                                         |   | 5 | 0  |
| Number of Consecutive<br>Periods *                                 | 2                                                 |   | 1 | 0  |
| Starting Schedule to Work                                          | 1                                                 |   | 1 | 0  |
| Select one of the Location                                         | Options below: *                                  |   | ) | 0  |
| Use Home of Record Lo                                              | cation (Telecommute)                              |   | 2 | 0  |
| <ul> <li>Search by city/base</li> <li>Search by zipcode</li> </ul> |                                                   |   | 1 | 0  |
| Comment<br>(Max 50 characters)                                     | Enter Activity Here                               |   | - |    |
| Require Subsistence?*                                              | No ○Yes                                           |   |   |    |
| Require Lodging? *                                                 |                                                   |   |   |    |
| Select A Validator *                                               | - Supervisor V                                    |   |   |    |
| Require Lodging? *<br>Select A Validator *                         | No OYes     -Supervisor     OK Cencel             |   |   |    |

Clicking the down arrow will allow you to select a **Validator** and then clicking the Ok button will access the IMA Schedule Editor.

 When the Schedule Editor is displayed, IDT will be selected as the schedule type. The date you selected will be pre-populated as well as the start and end times.

| honnen  | IMA/P/BR 5    | icheshile | Reports   | - 5         | Configuration     | - Help - L                   | <u>eg.Qff</u>      |              |              |           |         | ~ |
|---------|---------------|-----------|-----------|-------------|-------------------|------------------------------|--------------------|--------------|--------------|-----------|---------|---|
|         |               |           |           | IMA Se      | thedule Edito     | r - Internet Explore         | er provided by USA | F            |              | -         | X       | - |
|         |               |           |           |             |                   |                              |                    |              |              |           | •       |   |
|         |               |           |           |             | WILI              | IAM                          |                    |              |              |           |         | 0 |
|         |               |           |           |             |                   | 6/15/2015                    |                    |              |              |           |         | 2 |
| abada   | a Tama:       | T G       |           | <b>D</b>    | at a local to a d | C.L.                         |                    | -            |              | Decente ( | -       | 0 |
| Period  | e rype        | 40.5      |           | Sta         | rt Date           | status Code:                 | Start Tim          | - 0000       | V Se         | hedule I  | Period: | 0 |
| Felecor | nmute:        |           |           | En          | d Date:           |                              | End Time           | e: 0000      |              |           |         | 0 |
| Validat | or:           | 2         |           |             |                   |                              | Updat              | e Sched      |              |           |         | 0 |
|         |               |           |           | _           |                   |                              |                    | _            | _            | _         |         | ŀ |
| Period  | Start<br>Date | Start     | End Date  | End<br>Time | Schedule<br>Type  | Participation<br>Status Code | Telecommute        | Work<br>Date | Work<br>Time | Status    | Comment | ł |
| 1       | 6/15/2015     | 0800      | 6/15/2015 | 1200        | IDT               | 00                           | True               |              |              |           | Comment | 1 |
| 2       | 6/15/2015     | 1300      | 6/15/2015 | 1700        | IDT               | 00                           | True               |              |              |           | Comment |   |
| Caus    | and Close     | C         | ancel     |             |                   |                              |                    |              |              |           |         |   |

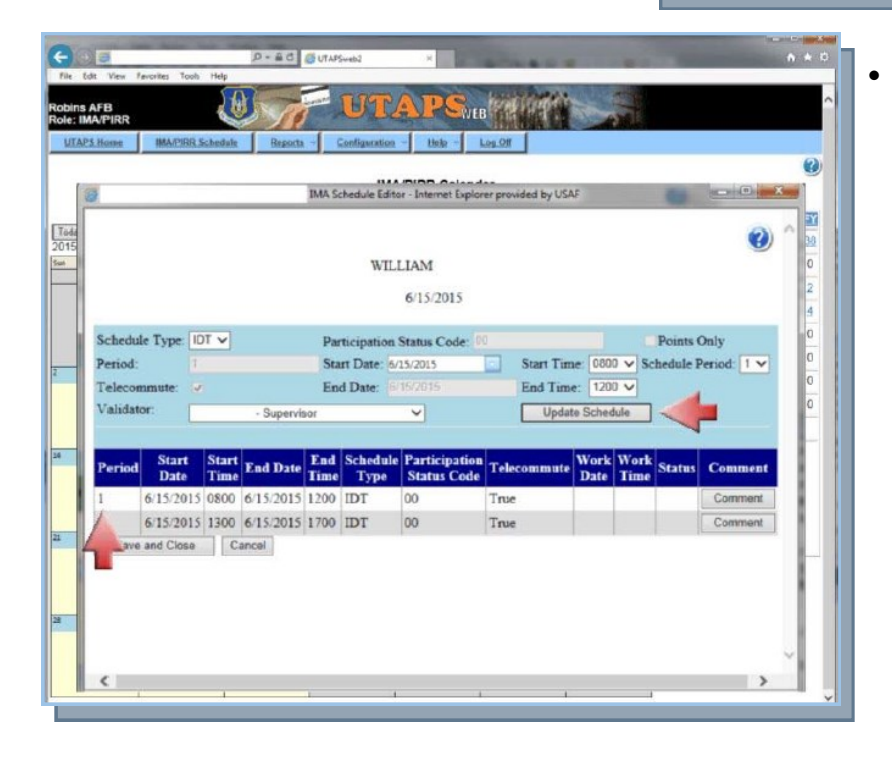

If any changes need to be made to any of this information, clicking on the period that needs to be modified will allow you to make changes to the information in the fields near the top of the form. If any changes are made to schedule information, the **Update Schedule** button should be clicked to save these changes.

| ns AFB<br>IMA/PIRR | UTAPS.                                                   |             |
|--------------------|----------------------------------------------------------|-------------|
| APS.Home IMA/PIRI  | LSchedule Reports - Configuration - Help - Log.Off       |             |
| 8                  | IMA Schedule Editor - Internet Explorer provided by USAF |             |
|                    |                                                          | <b>2</b> )^ |
|                    | WILLIAM                                                  | 0           |
| -                  | 6/15/2015                                                | 2           |
| Sched BALIPIRE     | ichedule Comment - Internet Explorer provided by USAF    | s Only      |
| Period             | IMA/PIRR Schedule Comment                                | Period: 1 V |
| Telece             | Location: Home of Record (telecommute)                   | 0           |
| Valide             | Enter Activity Here *                                    | 0           |
|                    |                                                          |             |
| Perio              |                                                          | is Comment  |
| 1                  | Submit. Glose Window                                     | Comment     |
| 2<br>Say           |                                                          | Comment     |
| Dune               | 🗣 Local intranet   Protected Mode: Ofi 🦙 👻 100%          |             |

Clicking on the Comment button associated with a specific period will open the IMA/PIRR Schedule Comment dialog box. Comments can be viewed here or edited as long as the period has been submitted for approval.

 Once any changes have been made, click the button labeled
 Save and Close.

|                 | IMA/PIRR.                                 | chedule              | Beports                | - 5                   | onfiguration     | - Help - L                                | Ng.Off   |            |                 |              |          |             |   |
|-----------------|-------------------------------------------|----------------------|------------------------|-----------------------|------------------|-------------------------------------------|----------|------------|-----------------|--------------|----------|-------------|---|
| 6               |                                           |                      |                        | IMA Se                | hedule Édito     | r - Internet Explor                       | H provid | led by USA | ¢.              |              | -        |             | - |
|                 |                                           |                      |                        |                       |                  |                                           |          |            |                 |              |          | 2           | ~ |
| WILLIAM         |                                           |                      |                        |                       |                  |                                           |          |            |                 |              | 9        | i i         |   |
|                 |                                           |                      |                        |                       |                  | (120012                                   |          |            |                 |              |          |             |   |
|                 |                                           |                      |                        |                       |                  | 0/15/2015                                 |          |            |                 |              |          |             |   |
| Sched           | Schedule Type: IDT V Pa                   |                      |                        |                       |                  | Participation Status Code: 00 Points Only |          |            |                 |              |          |             |   |
| Period: 1       |                                           |                      |                        | Start Date: 6/15/2015 |                  |                                           |          | Start Tim  | 080             | J → Sc       | hedule P | Period: 1 v | 0 |
| Teleco          | ommute: 🔓                                 |                      |                        | Ene                   | i Date: 6/       |                                           | 1        | End Time   | : 120           | •            |          |             | 9 |
| Valida          | stor:                                     | + Supervisor         |                        |                       |                  | × [                                       |          |            | Update Schedule |              |          |             |   |
|                 |                                           |                      |                        |                       | _                |                                           |          | _          |                 | _            |          |             |   |
|                 | -                                         | Start                | End Date               | End<br>Time           | Schedule<br>Type | Participation<br>Status Code              | Teleco   | ommute     | Work<br>Date    | Work<br>Time | Status   | Comment     |   |
| Perio           | d Start<br>Date                           | Time                 |                        |                       |                  |                                           | m        |            |                 |              |          | Comment     |   |
| Perio<br>1      | d Start<br>Date<br>6/15/2015              | <b>Time</b><br>0800  | 6/15/2015              | 1200                  | IDT              | 00                                        | True     |            |                 |              |          |             |   |
| Perio<br>1<br>2 | d Start<br>Date<br>6/15/2015<br>6/15/2015 | Time<br>0800<br>1300 | 6/15/2015<br>6/15/2015 | 1200<br>1700          | IDT<br>IDT       | 00                                        | True     |            |                 |              |          | Comment     |   |

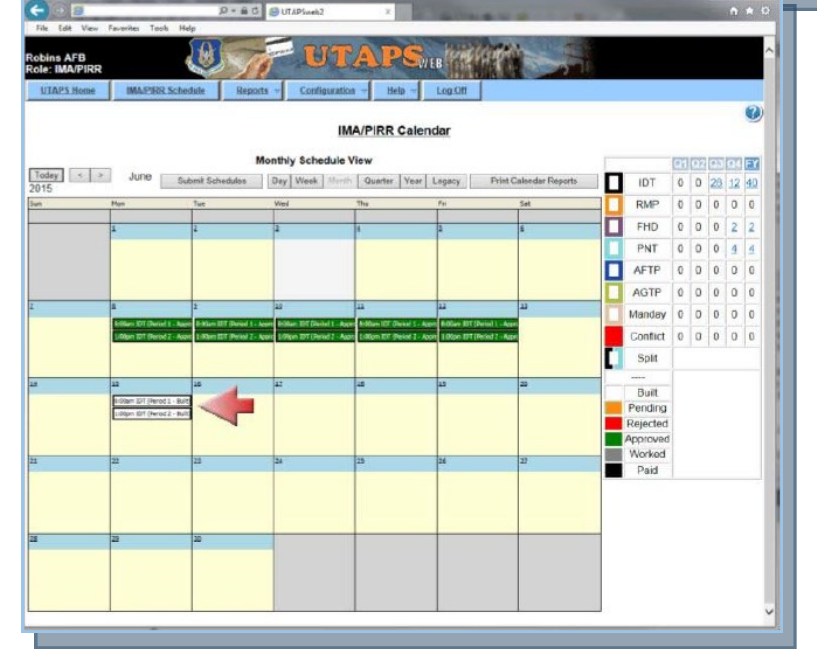

The period will be saved to the calendar in white signifying that is has been built, but not yet submitted for approval. The period will be outlined in black to signify the IDT schedule type. At this point, you should continue to add periods until you have scheduled all of your required IDT periods for the upcoming FY.  Once all required periods have been added to the calendar, clicking the button labeled
 Submit Schedules will send the calendar to your Supervisor for approval. Please note that until you click the Submit
 Schedules button, the calendar approval request will not be sent to your Supervisor.

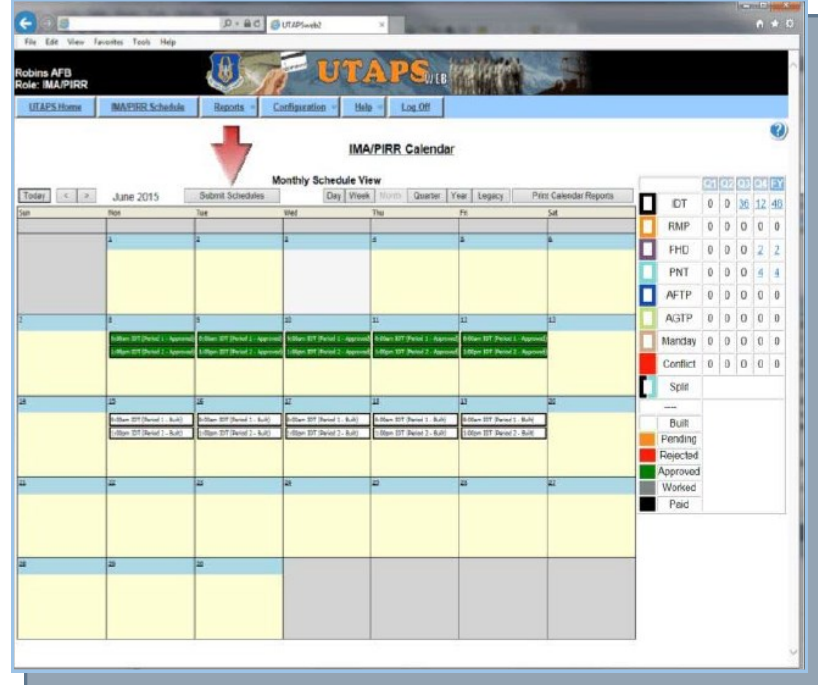

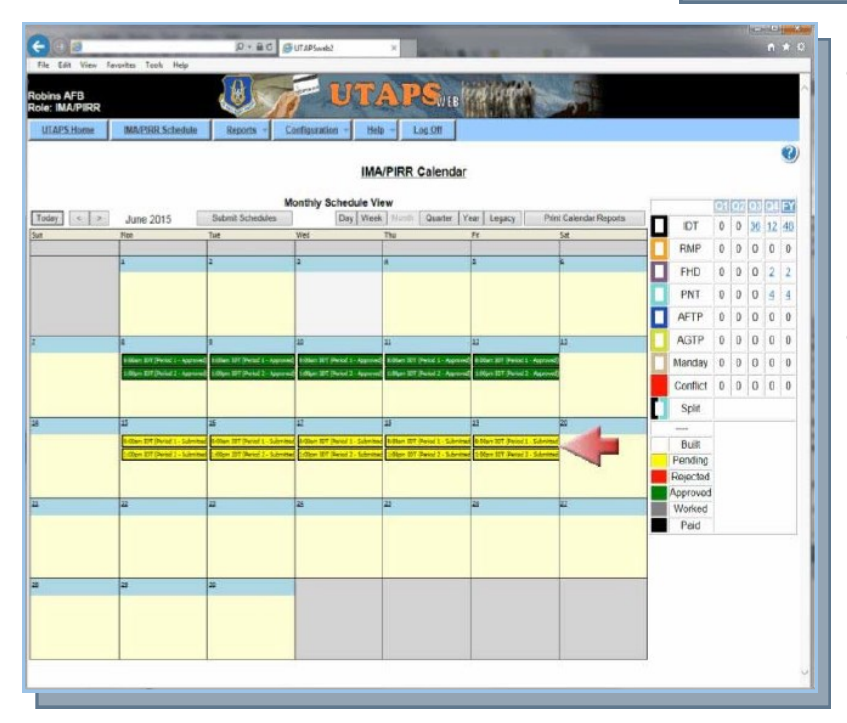

 It is possible for two periods to be scheduled with different schedule types and statuses for a single date. This is known as a Split Schedule.

- Once you have submitted the periods for approval, they will be displayed in yellow signifying their status as pending approval.
- Other colors on the calendar:

Green—approved

Red—rejected

Gray-worked

Black—sent to pay

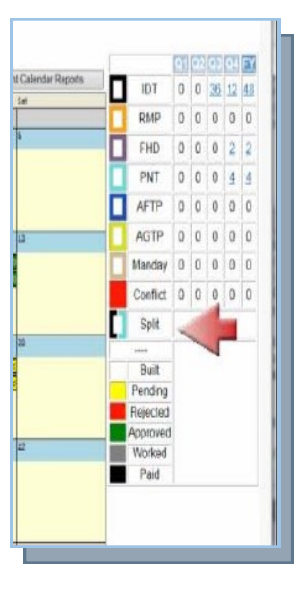